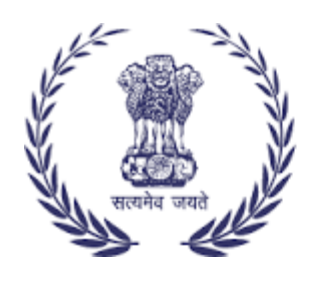

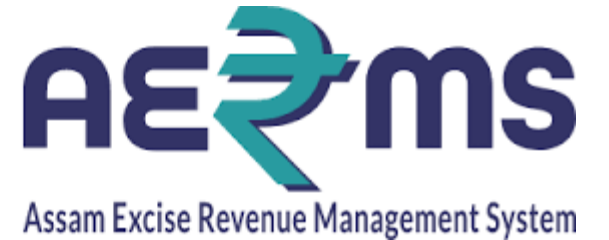

## **IMPORTER**

**User Reference Manual** 

C-TEL INFOSYSYTEMS PVT. LTD Hyderabad, Telangana

## LOGIN

• Open web browser and navigate to the URL provided

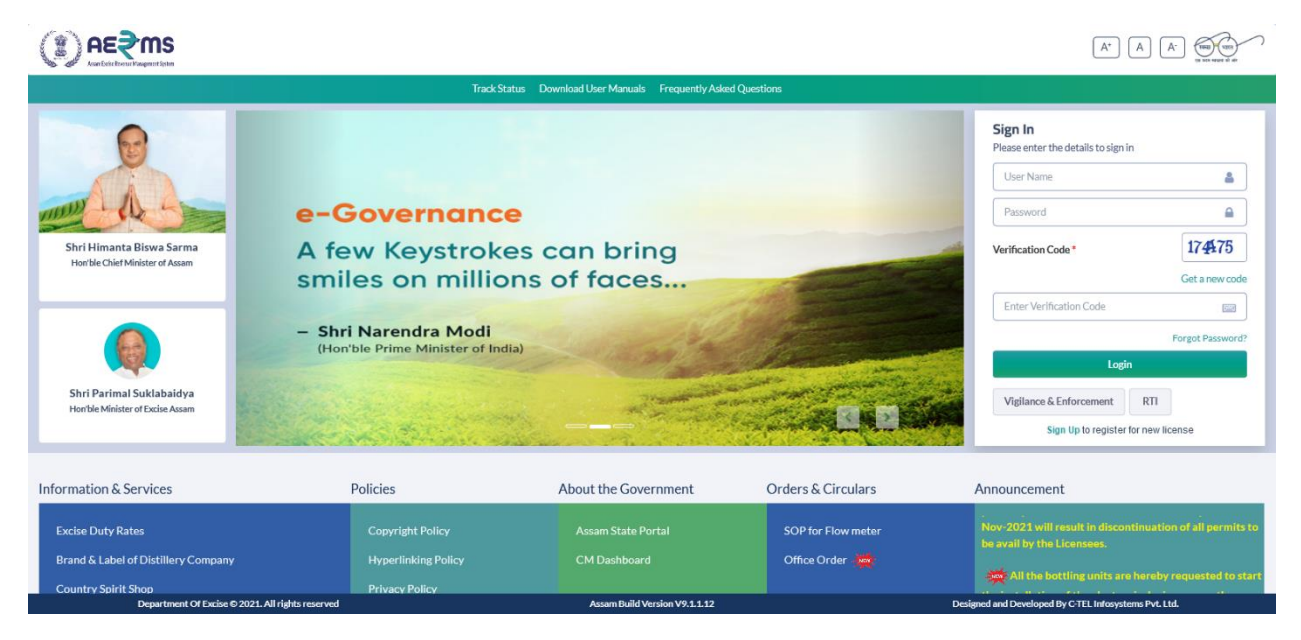

- Enter the login credentials of **Importer** Username and Password along with verification code and click on Login to get logon to the application
- Now the **Importer** is landing to the dashboard as shown below.

|                      |                             |                               | Welcome: VASU BADISA (New Non Local Supplier)         |
|----------------------|-----------------------------|-------------------------------|-------------------------------------------------------|
| Procurement          |                             |                               |                                                       |
|                      |                             |                               |                                                       |
|                      |                             |                               |                                                       |
|                      |                             |                               |                                                       |
|                      |                             |                               |                                                       |
| Department Of Excise | © 2021. All rights reserved | Assam Build Version V9.1.1.12 | Designed and Developed By C-TEL Infosystems Pvt. Ltd. |

• User need to click on the Procurement icon

|                                                  |                                 | Session Tir              | ne Left : 59:38   🌲   Home   VASU BADISA (New Non Local Supplier)   E |
|--------------------------------------------------|---------------------------------|--------------------------|-----------------------------------------------------------------------|
| Procurement -                                    |                                 |                          |                                                                       |
| IMPORTER REQUESTS                                |                                 |                          | Procurement / Importer Requests                                       |
|                                                  |                                 | Start Date 🛗 17-Feb-2022 | End Date 🛗 17-Feb-2022 Search                                         |
| 10 -                                             |                                 |                          | Search:                                                               |
| S.No A Import Permit Number Consignor Name       | e Consignee Name Date Import Pe | ermit Status Sprit Type  | Certificate File Certificate Remarks                                  |
| No data available                                |                                 |                          |                                                                       |
| + Indent                                         |                                 |                          | Previous Next                                                         |
|                                                  |                                 |                          |                                                                       |
|                                                  |                                 |                          |                                                                       |
|                                                  |                                 |                          |                                                                       |
| Department Of Excise © 2021. All rights reserved | Assam Build Version V9.1.1.12   |                          | Designed and Developed By C-TEL Infosystems Pvt. Ltd.                 |

• User need to click on +Indent to raise a request to the Distillery for procuring the Spirit

|                                                  |                          |                          |                         | Session Time Left :    | 59:14   🌲   Home     | :   VASU BADISA (New Non Loca     | al Supplier)   🗗 |
|--------------------------------------------------|--------------------------|--------------------------|-------------------------|------------------------|----------------------|-----------------------------------|------------------|
| Procurement ~                                    |                          |                          |                         |                        |                      |                                   |                  |
| IMPORTER REQUESTS                                | Indent For Sprit         |                          |                         | ×                      |                      | Procurement / Impor               | rter Requests    |
|                                                  | Name of Consignee        | VASU BADISA SPIRITS      | Name of Consignor*      | Select Consignor *     | ind Date             | 17-Feb-2022                       | Search           |
| 10 -                                             | Consignee State          | Nagaland                 | Sprit Type*             | Select Sprit *         |                      | Search:                           |                  |
|                                                  | Import Permit Issued     | 17-Feb-2022              | Importer Permit Number* | Importer Permit Number | diferente File       | Cartiferata                       |                  |
| S.No - Import Permit Number Con                  | Insert Descript Validity |                          | Quantitat               |                        | tincate File         | Certificate Re                    | emarks           |
| No data available                                | Date*                    | 17-Feb-2022              | Quantity                | Quantity               |                      |                                   |                  |
| + Indent                                         | Import Permit Issued By* | Importer Permit Issued B |                         |                        |                      | Previou                           | s Next           |
|                                                  | Import Permit *          | Browse No filcted.       | Remark*                 | Please enter remark    |                      |                                   |                  |
|                                                  |                          |                          | Can                     | cel Save               |                      |                                   |                  |
|                                                  |                          |                          | _                       |                        |                      |                                   |                  |
|                                                  |                          |                          |                         |                        |                      |                                   |                  |
|                                                  |                          |                          |                         |                        |                      |                                   |                  |
| Department Of Excise © 2021. All rights reserved | 1                        | Assam Build Ve           | ersion V9.1.1.12        | c                      | esigned and Develope | ed By C-TEL Infosystems Pvt. Ltd. |                  |

- User needs to fill all the details and click on Save button
- The indent is displayed with the status of Importer requested.

|                             |                                     |                     |                         |                | Session Time Left  | ::59:56   🌲       | Home   VASU BADI:      | 5A (New Non La  | cal Supplier)   E |
|-----------------------------|-------------------------------------|---------------------|-------------------------|----------------|--------------------|-------------------|------------------------|-----------------|-------------------|
| Procurement ~               |                                     |                     |                         |                |                    |                   |                        |                 |                   |
| IMPORTER REQUESTS           |                                     |                     |                         |                |                    |                   | Procur                 | ement / Imp     | orter Requests    |
|                             |                                     |                     | Sta                     | rt Date 🛗 17-F | eb-2022            | End Date          | 17-Feb-2022            |                 | Search            |
| 10 *                        |                                     |                     |                         |                |                    |                   | Searc                  | h:              |                   |
| S.No A Import Permit Number | Consignor Name                      | Consignee Name      | Date                    | Import Permit  | Status             | Sprit Type        | Certificate File       | Certificate     | Remarks           |
| 1 IMPER2022021700001        | BRAHMAPUTRA BIOCHEM PRIVATE LIMITED | VASU BADISA SPIRITS | 17-Feb-2022 11:32:10 AM | View           | Importer Requested | ENA               |                        |                 | View              |
| + Indent                    |                                     |                     |                         |                |                    |                   |                        | Previo          | Next              |
| Department Of Excise        | © 2021. All rights reserved         | Assam Bu            | uild Version V9.1.1.12  |                | Đ                  | esigned and Devel | oped By C-TEL Infosyst | terns Pvt. Ltd. |                   |

• Now the request is to be scrutinized by Dealing Assistant for verification of Genuineness.

| Procurement ~                                               |                        |                            |                  |                        |               |                     |              |               |
|-------------------------------------------------------------|------------------------|----------------------------|------------------|------------------------|---------------|---------------------|--------------|---------------|
|                                                             |                        |                            |                  |                        |               |                     |              |               |
| IMPORTER REQUESTS                                           |                        |                            |                  |                        |               | Procure             | ement / Impo | rter Requests |
|                                                             |                        | Start Dat                  | te 🛗 17-F        | Feb-2022               | End Date 🛗    | 17-Feb-2022         |              | Search        |
| 10 *                                                        |                        |                            |                  |                        |               | Search              |              |               |
| S.No * Import Permit Number Consignor Name                  | Consignee Name         | Date                       | Import<br>Permit | Status                 | Sprit<br>Type | Certificate<br>File | Certificate  | Remarks       |
| 1 IMPER2022021700001 BRAHMAPUTRA BIOCHEM PRIVATE<br>LIMITED | VASU BADISA<br>SPIRITS | 17-Feb-2022<br>11:32:10 AM | View             | Forwarded to Head Quar | ters ENA      | View                | ₽            | View          |
| + Indent                                                    |                        |                            |                  |                        |               |                     | Previou      | is Next       |
| -                                                           |                        |                            |                  |                        |               |                     |              |               |
|                                                             |                        |                            |                  |                        |               |                     |              |               |
|                                                             |                        |                            |                  |                        |               |                     |              |               |

• After successful verification of Genuineness, the request status is displayed as Permit is Genuine as shown in next page

|                            |                                        |                        |                            | Sessi            | ion Time Left : 59:56 | 6   🌲   Hon    | ne   VASU BADIS     | A (New Non Loca   | al Supplier)   [ |
|----------------------------|----------------------------------------|------------------------|----------------------------|------------------|-----------------------|----------------|---------------------|-------------------|------------------|
| Procurement ~              |                                        |                        |                            |                  |                       |                |                     |                   |                  |
| IMPORTER REQUESTS          |                                        |                        |                            |                  |                       |                | Procure             | ement / Impor     | rter Request     |
|                            |                                        |                        | Start Date                 | 17-Feb-2022      | En                    | ıd Date 🔛      | 17-Feb-2022         |                   | Search           |
| 10 *                       |                                        |                        |                            |                  |                       |                | Search              | a:                |                  |
| S.No  Import Permit Number | Consignor Name                         | Consignee Name         | Date                       | Import<br>Permit | Status                | Sprit<br>Type  | Certificate<br>File | Certificate       | Remarks          |
| 1 IMPER2022021700001       | BRAHMAPUTRA BIOCHEM PRIVATE<br>LIMITED | VASU BADISA<br>SPIRITS | 17-Feb-2022 11:32:10<br>AM | View             | Permit is Genuine     | ENA            | View                | Ð                 | View             |
| + Indent                   |                                        |                        |                            |                  |                       |                |                     | Previou           | is Next          |
|                            |                                        |                        |                            |                  |                       |                |                     |                   |                  |
|                            |                                        |                        |                            |                  |                       |                |                     |                   |                  |
| Department Of Excise © 20  | D21. All rights reserved               | Assam Bu               | ild Version V9.1.1.12      |                  | Des                   | signed and Dev | eloped By C-TEL Inf | osystems Pvt. Ltd |                  |

• After genuineness of the Permit requested the Spirit Manufacture applies for Export Permit and performs the dispatch of Spirit from the Distillery.